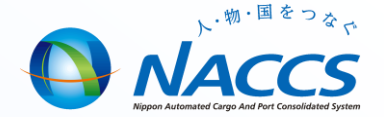

# NACCS業務講習会資料 【保税業務 初級編】

貨物の流れとNACCSシステム概要

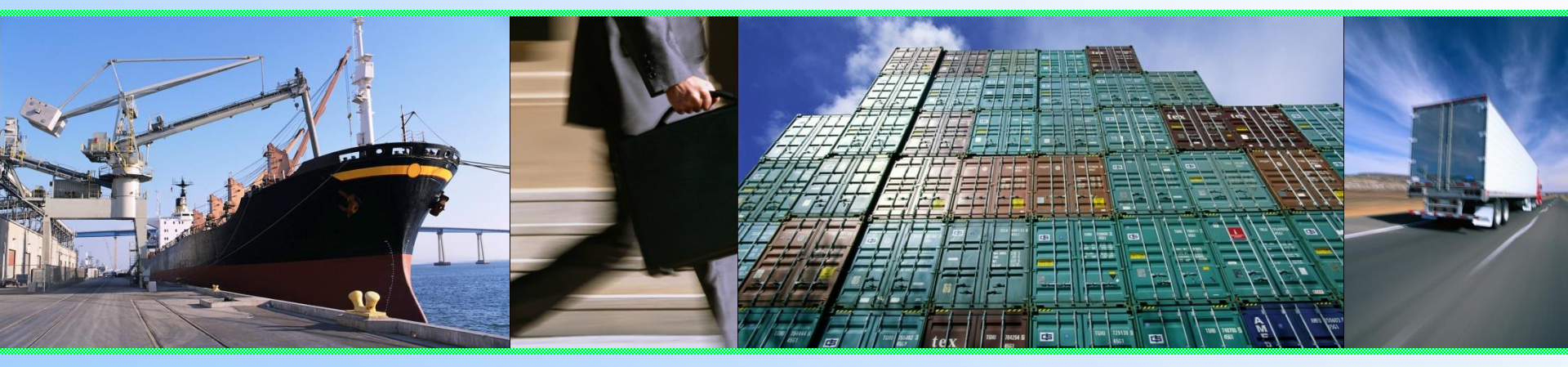

輸出入・港湾関連情報処理センター株式会社 カスタマーサポート部 関西事務所 令和4年11月

※受講後、 簡単なアンケートにご協力ください <sub>文章番号 QMS3-0300</sub>

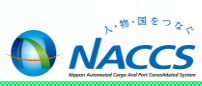

| 貨物の流れとNACCSシステムの概要      | 2  |
|-------------------------|----|
| NACCSのコードについて           | 3  |
| NACCSパッケージソフトの起動(ログオン)  | 4  |
| 業務画面の展開                 | 5  |
| 業務画面(例:BIA業務 保税運送貨物の搬入) | 6  |
| 汎用申請の流れ                 | 7  |
| 汎用申請(HYS)対象手続一覧(保税)     | 8  |
| 税関への汎用申請(HYS業務)         | 9  |
| 管理統計資料について              | 10 |
| 管理統計資料の取得方法             | 11 |
| NACCS掲示板の活用             | 12 |
| NACCSサポート体制のご案内         | 13 |

## 貨物の流れとNACCSシステムの概要

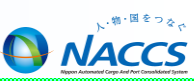

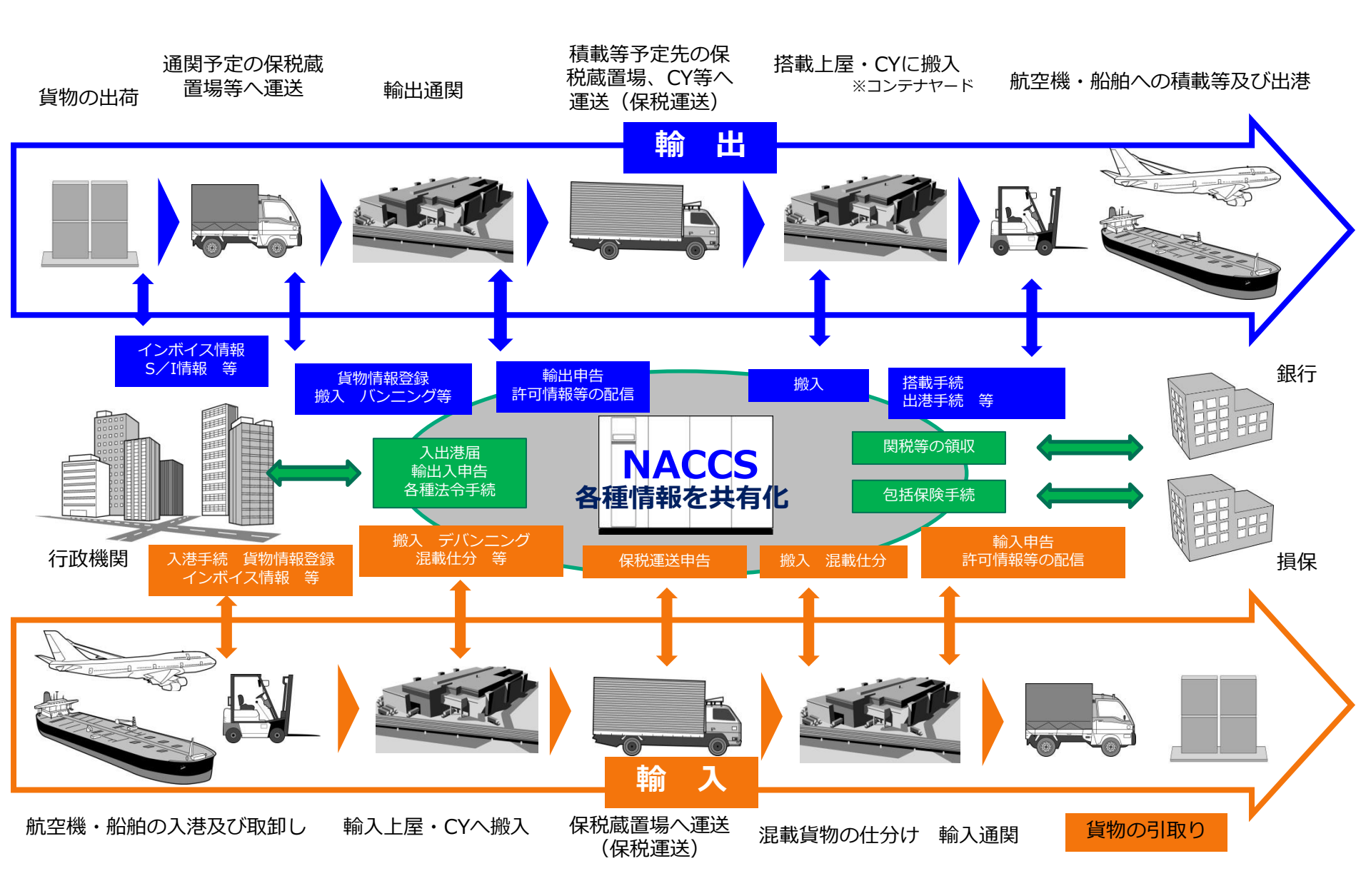

## NACCSのコードについて

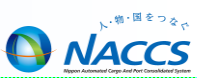

#### ☆ 利用者コード

お客様の固定コードとしてご契約の事業所毎に、5桁を付与し、業種と紐づけます。業種 「保税・CY・航空会社」の保税蔵置場の利用者コードは、税関付与の保税地域コードと1対 で管理します。処理方式(net・インタラクティブ・自社システム)に沿った識別番号3桁を併 せて付与します。

#### ☆ 利用者ID

利用者コード(5桁)と識別番号(3桁)を合わせた8桁のコードです。当該コード単位にパ スワードが付与され、NACCSログオン時に使用します。

☆ 業務コード

NACCSで行う手続きには、英字3桁(または、英3文字・数字2桁を組み合わせた5桁)の コードが固定されています。

(業務コードの例示)

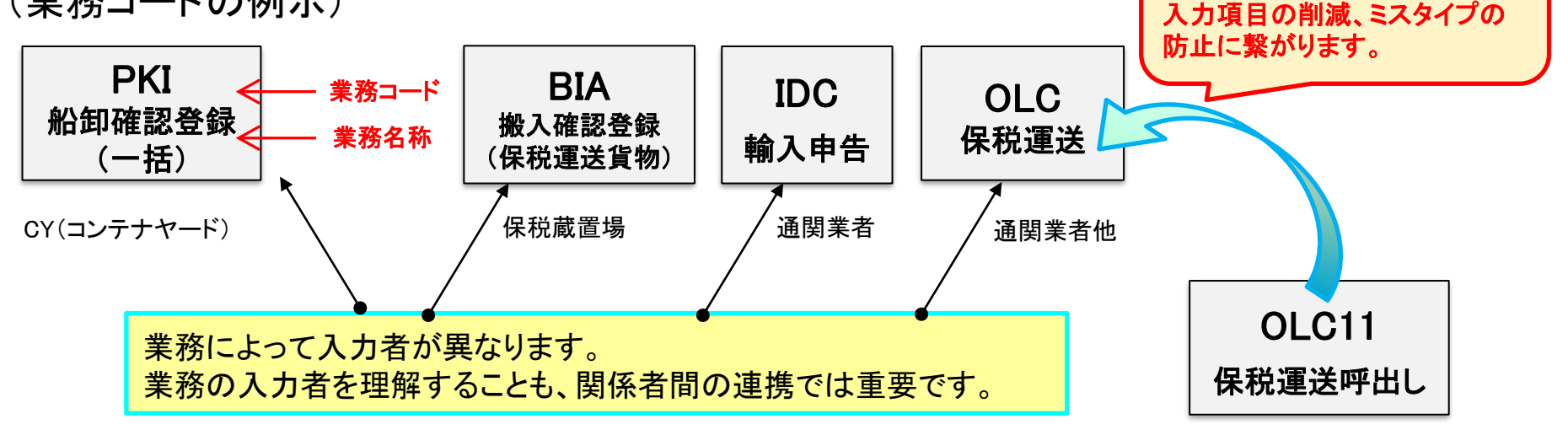

呼出し業務から登録済みデータ を画面へ反映する機能があり、

## NACCSパッケージソフトの起動・ログオン

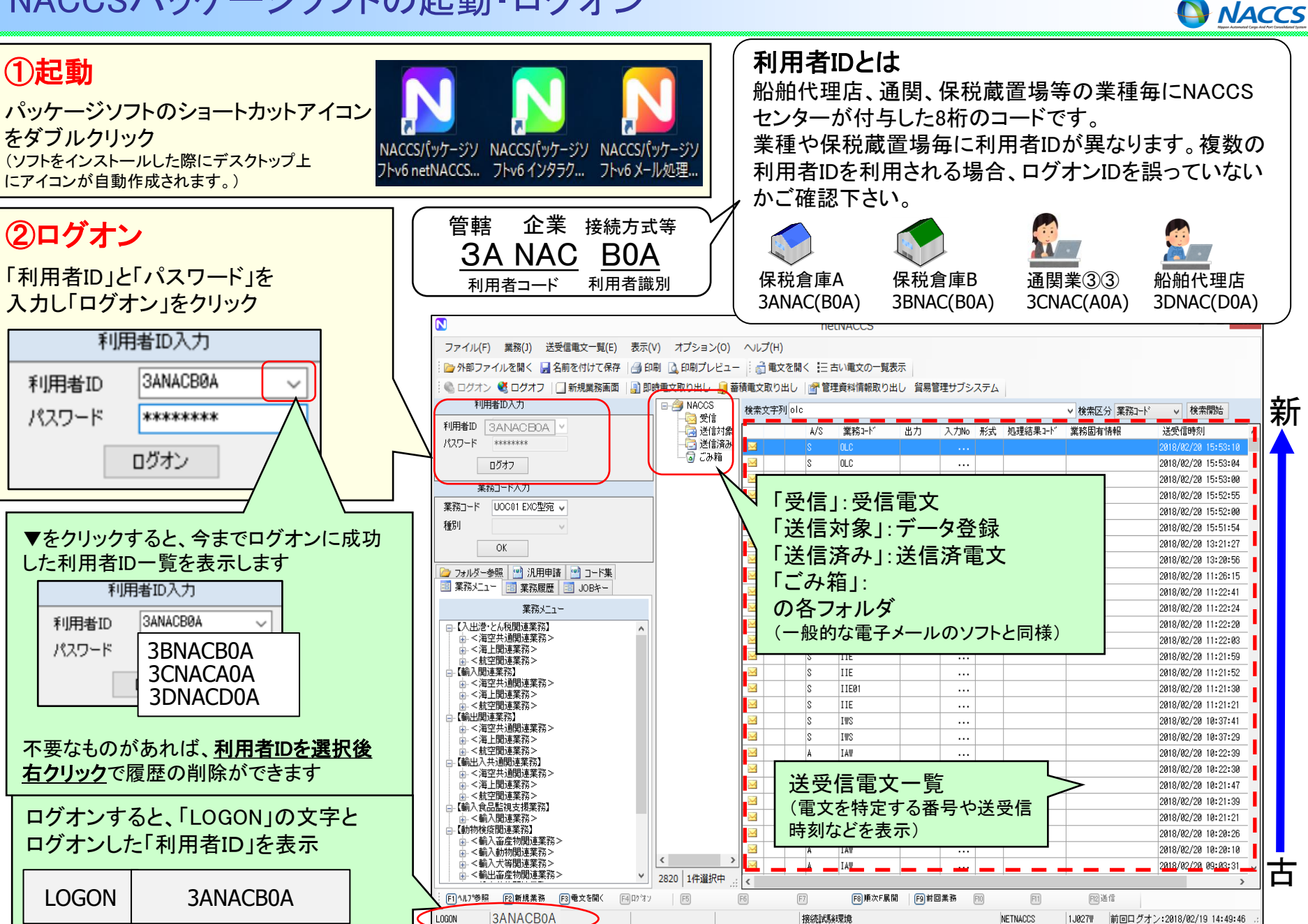

#### 業務画面の展開

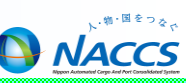

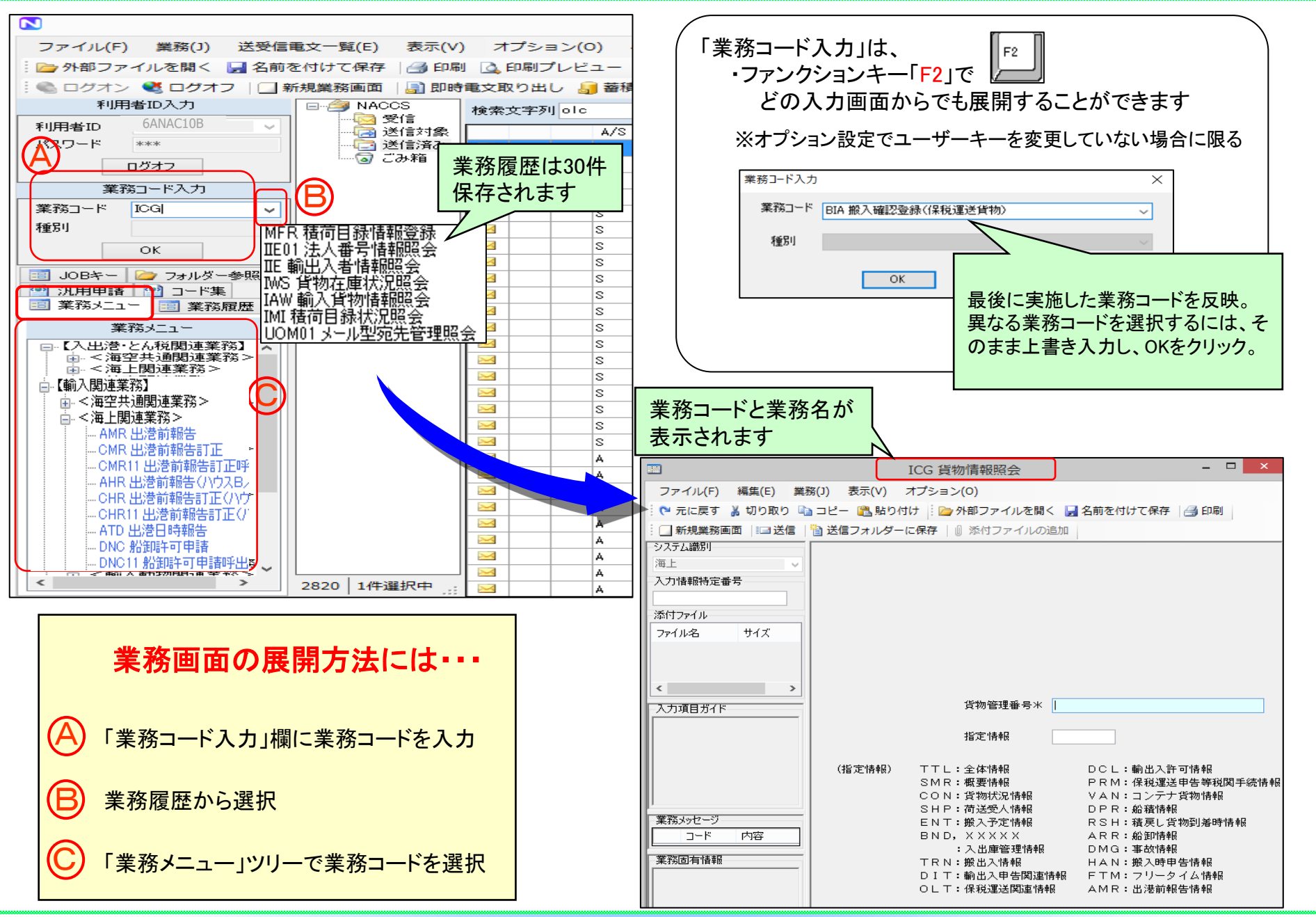

#### 業務画面(例:BIA業務 保税運送貨物の搬入)

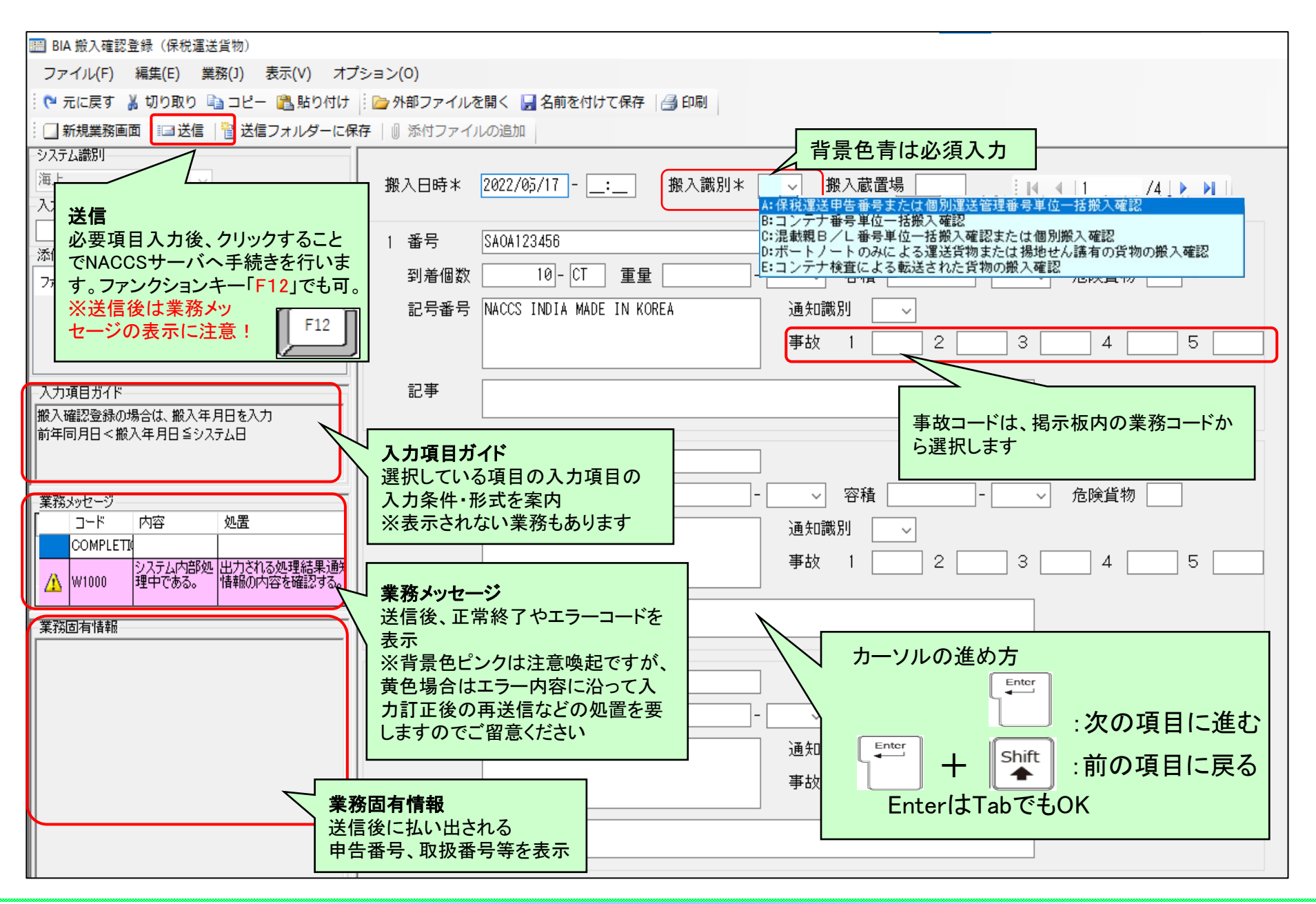

NACCS

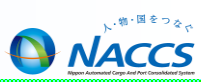

汎用申請(HYS)とは・・・ 添付ファイル(記入済の電子ファイル(指定様式))を添付し送信することで、税関手続を行うこと ができる業務です。 申請の流れは下記になります。(手数料納付がない場合)

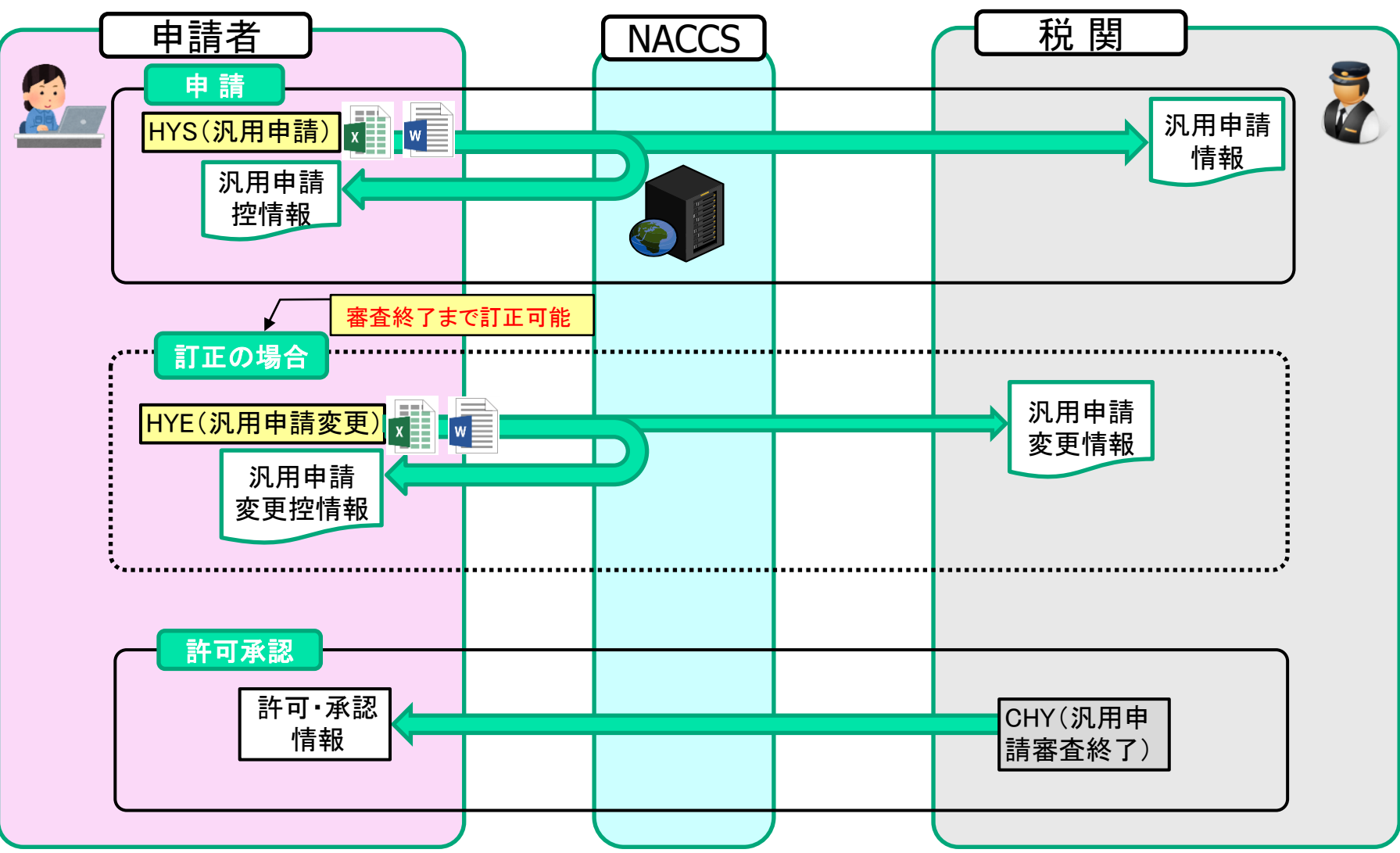

| ト・物・国をつない                                           |
|-----------------------------------------------------|
| NACCS                                               |
| Nappon Automated Cargo And Port Consolidated System |

| 見本一時持出(包括)許可申請       | 保税工場外における保税作業場所の変更申請            | 輸入原料品製造終了報告                    |
|----------------------|---------------------------------|--------------------------------|
| 外国貨物廃棄届出             | 総合保税地域外における保税作業期間の変更申請          | 輸出貨物の製造原料品による製造報告              |
| 保税台帳電磁的記録保存届出        | 総合保税地域外における保税作業場所の変更申請          | 課税原料品の戻し税に係る保税工場等搬入承認申請        |
| 税関職員派出申請             | 外国貨物加工製造報告                      | 未納税原料品の減額に係る保税工場等搬入承認申請        |
| 他所蔵置許可済外国貨物廃棄届出      | 貨物の総量管理適用(更新)申出                 | 輸入原料品の控除に係る保税工場等搬入承認申請         |
| 保税蔵置場許可申請            | 総量管理適用工場における外国貨物加工、製造等報告        | 製造用原料品の用途外使用等の承認申請             |
| 保税工場許可申請             | 保税展示場外使用許可申請                    | 輸出貨物製造用原料品の用途外使用等の承認申請         |
| 保税展示場許可申請            | 保税展示場外における使用期間の変更申請             | 製造用原料品の用途外使用等の承認申請(経済連携協定飼料用麦) |
| 博覧会等の指定に関する承認申請      | 保税展示場外における使用場所の変更申請             | 製造用原料品等の亡失に係る届出                |
| 総合保税地域許可申請           | 販売物品等使用状況報告(保税展示場)              | 輸出貨物製造用原料品等の亡失に係る届出            |
| 保税地域許可期間更新申請(保税蔵置場)  | 加工製造貨物の課税物件確定時期承認申請             | 製造用原料品等の亡失に係る届出(経済連携協定)        |
| 保税地域許可期間更新申請(保税工場)   | 総合保税地域外使用許可申請                   | 製造用原料品等の滅却の承認申請                |
| 保税地域許可期間更新申請(総合保税地域) | 総合保税地域外における使用期間の変更申請            | 製造用原料品等の滅却の承認申請(経済連携協定飼料用麦)    |
| 指定保税地域の処分等についての申請    | 総合保税地域外における使用場所の変更申請            | 製造用原料品等の譲渡届                    |
| 保税地域蔵置貨物種類変更届        | 販売用貨物等の搬入に係る届出                  | 輸出貨物製造用原料品の譲渡届                 |
| 保税地域許可内容変更届出         | 郵便物保税運送届出                       | 製造用原料品等の譲渡届(経済連携協定飼料用麦)        |
| 同時蔵置特例届出             | 保税運送目録の提示(郵便物)                  | 課税原料品を使用する保税作業届                |
| 同時蔵置特例変更届出           | 難破貨物等の運送承認申請                    | 未納税原料品を使用する保税作業届               |
| 外国貨物蔵置期間延長承認申請       | 難破貨物等の運送期間の延長申請                 | 特例申告による輸入原料品を使用する保税作業届         |
| 未承認貨物蔵置期間延長申請        | 難破貨物等の到着証明提出                    | 違約品等保税地域搬入届(再輸出)               |
| 長期蔵置貨物報告             | 収容貨物解除承認申請                      | 違約品等保税地域搬入届(廃棄)                |
| 保税地域収容能力等変更届出        | 時間外執務要請届(保税)                    | 違約品等保税地域搬入届(再輸出(減額))           |
| 滅却(廃棄)承認申請           | 証明書類交付申請(保税)                    | 違約品等保税地域搬入届(廃棄(減額))            |
| 外国貨物の包括滅却承認申請        | 施設の許可(承認)手数料還付軽減免除申請            | 違約品等保税地域搬入届(再輸出(控除))           |
| 外国貨物亡失届出             | 製造用原料品に係る製造工場承認申請               | 違約品等保税地域搬入届(廃棄(控除))            |
| 保税地域休廃業届出            | 輸出貨物製造用原料品に係る製造工場承認申請           | 小売業者承認申請                       |
| 保税蔵置場許可の承継の承認申請      | 製造用原料品に係る製造工場承認申請(経済連携協定)       | 関税免除物品の手入等に係る倉庫等承認申請           |
| 保税工場許可の承継の承認申請       | 輸出貨物製造用原料品免税等承認申請               | 軍納品の作業(手入)着手届出                 |
| 保税展示場許可の承継の承認申請      | 戻し税に係る製造工場承認申請                  | 軍納品の作業(手入)終了申告                 |
| 総合保税地域許可の承継の承認申請     | 製造工場の承認内容の変更に係る届出               | 軍納品、製品等又は副産物搬出入届出              |
| 保税作業開始届              | 輸出貨物製造用原料品に係る製造工場の承認内容の変更に係る届出  | 軍納品等滅失確認申請                     |
| 保税作業終了届              | 製造工場の承認内容の変更に係る届出(経済連携協定)       | 加工又は製造のための工場の承認                |
| 保税作業種類変更届            | 製造用原料品と同種の他の原料品との混用承認申請         | 承認工場外加工願                       |
| 内外貨混合使用承認申請          | 輸出貨物製造用原料品と同種の他の原料品との混用承認申請     | 加工又は製造を終了したときの届出               |
| 保税工場外保税作業(一括)許可申請    | 製造用原料品と同種の他の原料品との混用承認申請(経済連携協定) | 製造歩留りに関する届出                    |
| 保税工場外保税作業(個別)許可申請    | 製造用原料品・輸出貨物製造用原料品による製造終了届       | 保税みかん缶詰製造報告                    |
| 総合保税地域外保税作業(一括)許可申請  | 飼料製造用原料品製造終了届                   | 装置等の認定申請                       |
| 総合保税地域外保税作業(個別)許可申請  | 課税原料品製造終了報告                     | 装置等の搬出届                        |
| 保税工場外における保税作業期間の変更申請 | 未納税原料品製造終了報告                    | 装置等の使用状況報告                     |
|                      |                                 | NACCS登録情報変更申出(保税)              |

※保税業務抜粋

#### 税関への汎用申請(HYS業務)

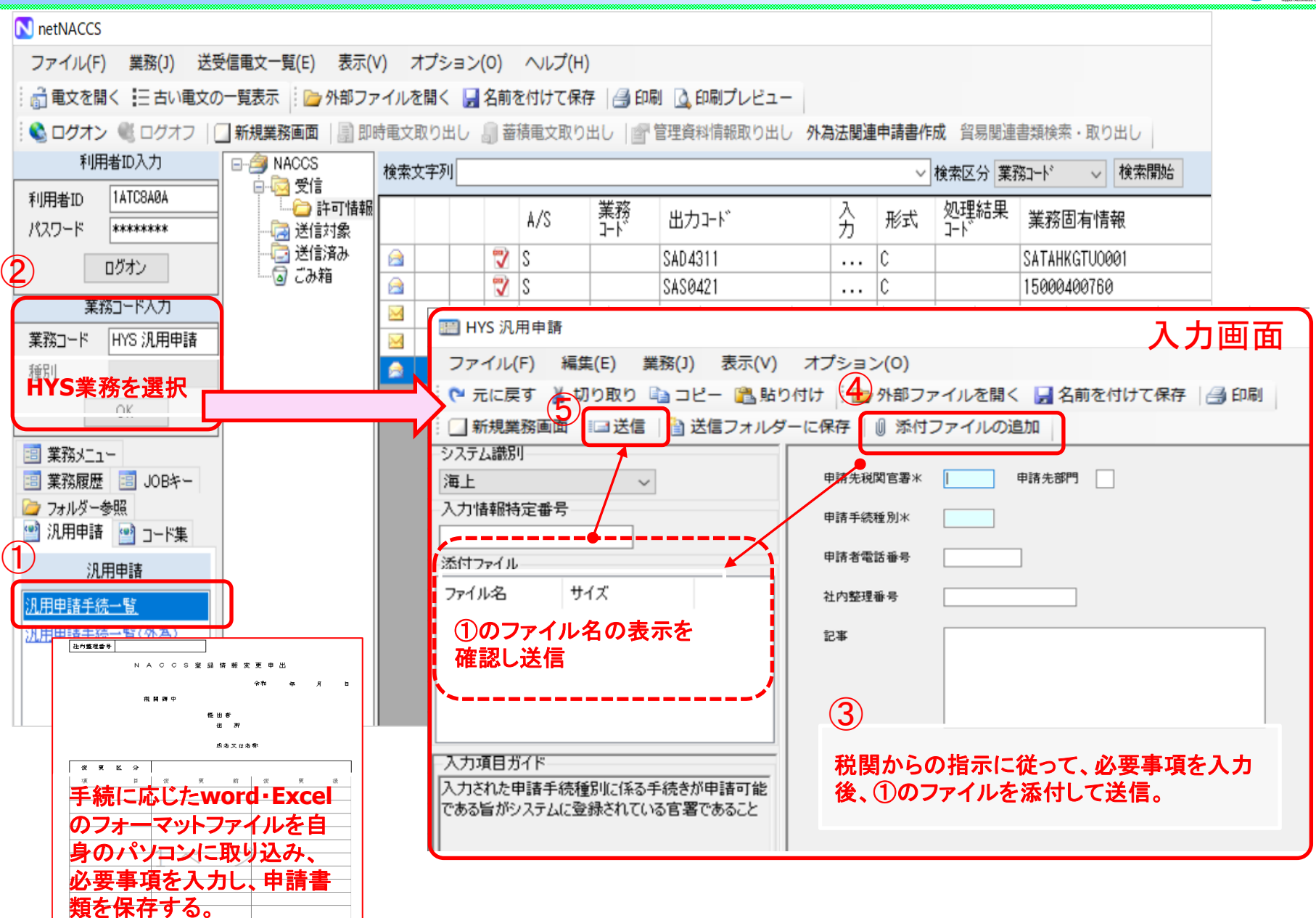

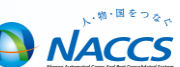

## 管理統計資料について

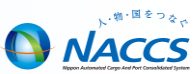

保税蔵置場で搬出入登録した情報はNACCSセンターで集計し、管理資料(月額1000円)として配信しています。 配信する管理資料(搬出入データ、取扱データ)を保管することにより、保税台帳として取扱うことができます。 ※電磁的記録による保存を行う場合には、事前に管轄税関への届け出が必要です。

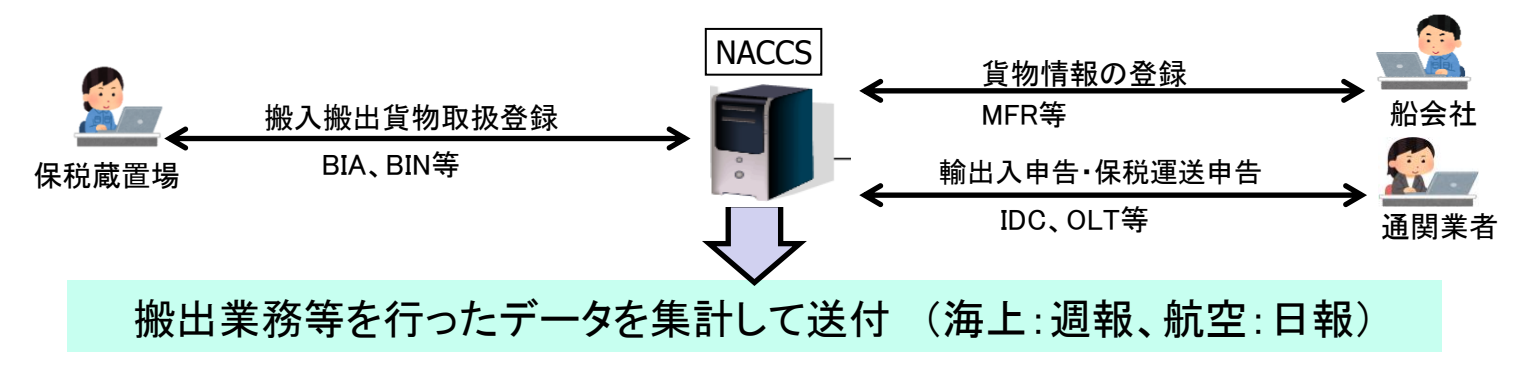

#### 管理資料の出力例

|          |       |          |             |      |          | _     | (모     | 苦毒苦        | 垣の口  | ਗ਼∧/뉎  | いなた一切       | <u>変</u> 建) |             | ∩(铷屮   | <b>広</b> 河 柔 4 | ほ) 生のる       | 经宝宝    | ŧ     |           |      |                |          |       |
|----------|-------|----------|-------------|------|----------|-------|--------|------------|------|--------|-------------|-------------|-------------|--------|----------------|--------------|--------|-------|-----------|------|----------------|----------|-------|
| 輸え       | く貨り   | 勿搬と      | 七<br>七<br>七 | デー   | タ        | K     |        | 兀阆旦        | 切りに  |        | マハル田記       | 豆 邺/        |             |        | 11年前2月1        | (株) 寺の空      | 立脉关系   |       |           |      |                |          |       |
| SBS1     | 400   | 6BNAC    |             |      |          |       |        |            |      |        |             |             |             | 001EF  |                |              |        | ♦許    | 可番号       |      |                |          | _     |
| 20190721 | 1     | 6AXXX    |             |      |          |       |        |            |      |        |             |             |             |        |                |              |        | 輸     | 入許可       | 書の、申 | I告番号等          | を出る      | カ     |
| 輸入貨物排    | 般出入デー | ۶<br>۶   |             |      |          |       |        |            |      |        |             |             |             |        |                |              |        |       |           | 7    | 1              |          |       |
| 搬入日      | 搬入時刻  | 搬出日      | 搬出時刻        | 搬出取消 | 貨物管理者    | 船舶    | 船舶名    | 入港日        | 品名   | 個数(    | 固数重量        | 重量単位        | 容積          | 容積単位   | 記号番号           | 保税運送承認       | 仕分親仕分親 | 通関業者  | 荷荷受人名     | 搬出区分 | 許可番号           | 許可日      | 搬出先 ) |
| 20190712 | 1     | 20190716 | '0831       | 0    | NACS035  | NAC01 | NAC MA | R 20190710 | TOYS | 2288 0 | CT 13499.2  | KGM         |             | 40 MTQ | NAC IN DIA     | '65183359020 | ' 0    | 6FNAC | ' NAC JPN | 'IC  | 6040-XXX'      |          |       |
| 20190712 | 1     | 20190716 | '1101       | 0    | NACS035  | NAC01 | NAC MA | R 20190710 | TOYS | 2288 0 | CT 13499.2  | KGM         |             | 40 MTQ | NAC IN DIA     | '65183359130 | ' 0    | 6FNAC | ' NAC JPN | IC   | 61731516110    | 20190716 |       |
| 20190712 | · •   | 20190716 | '1435       | 0    | NACS035  | NAC01 | NAC MA | R 20190710 | TOYS | 2982 0 | CT 18697.14 | KGM         |             | 40 MTQ | NAC IN DIA     | '65183356660 | ' 0    | 6FNAC | ' NAC JPN | IC   | 61731809120    | 20190716 |       |
| 20190716 | , K   | 20190717 | '1003       | 0    | NACS0359 | NAC01 | NAC MA | R 20190710 | TOYS | 2940 C | CS 21579.6  | KGM         | 56.         | 94 MTQ | NAC IN DIA     | '65183487840 | ' 0    | 6FNAC | ' NAC JPN | IC   | 61731975130    | 20190717 |       |
| ♦搬)      | 日時    | 1        |             |      |          |       |        |            |      |        |             | <b>♦</b> 4  | <b>R税</b> 道 | 【送承認   | 國番号            |              |        |       |           |      |                |          |       |
| PKI      | 、BIA、 | CYA      | で入力         | っした  | 搬入E      | 3時    |        |            |      |        |             | 仴           | <b></b>     | 国送で搬   | 入された           | と場合は         | 保税運    | 送承認   | 忍番号等      | 等を出! | <mark>カ</mark> |          |       |

※2022年9月プログラム変更にて、搬出年月日チェックの変更を実施しました

## 管理統計資料の取得方法

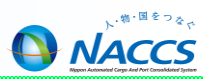

管理資料取得可能期間は下記3種類です。

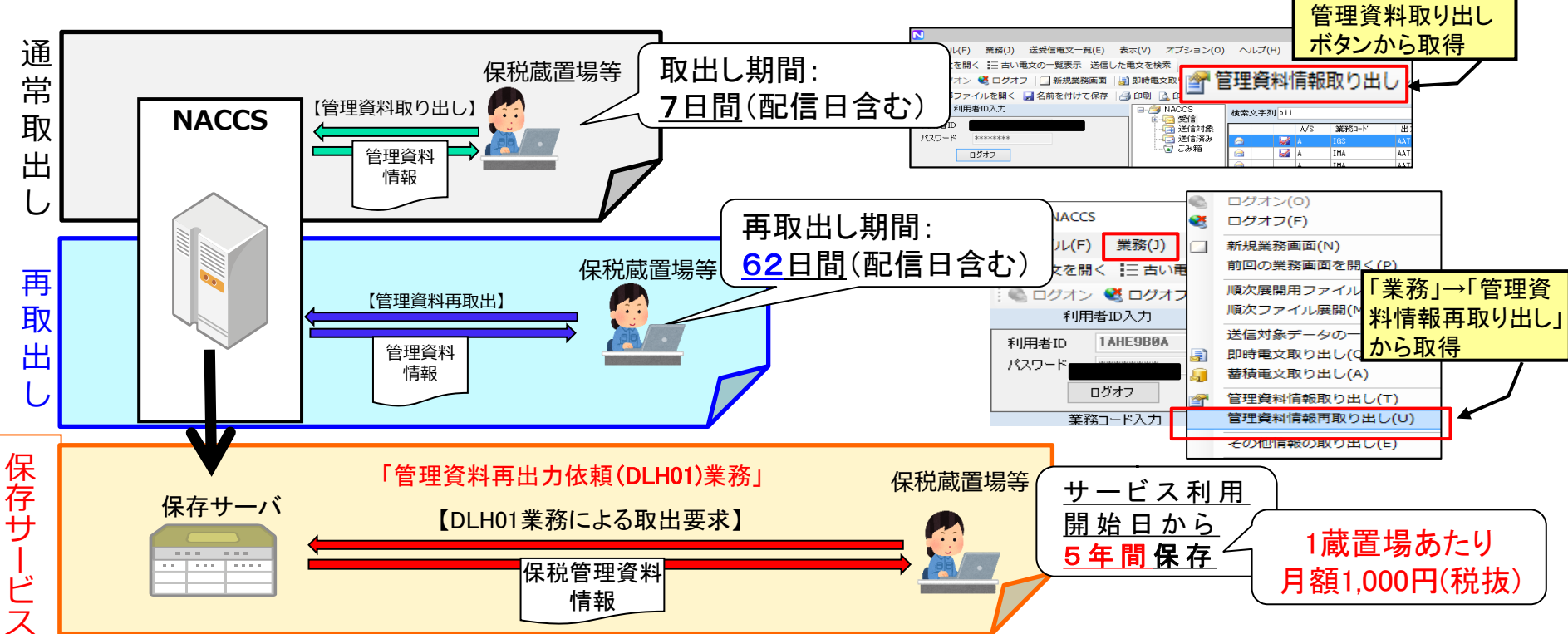

下記管理資料の取得漏れは保税台帳の未記帳になる場合があります。上記期間に取得漏れがないよう管理が必要です。

#### 保税台帳として取扱うことができる管理資料(保存サービス対象)

| 番号  | 管理資料情報名               | 出力コード                                                                                  | 周期 |    | 参考)取得漏れを防ぐためにファイル名の「作成日」を確認                                               |  |  |  |  |  |
|-----|-----------------------|----------------------------------------------------------------------------------------|----|----|---------------------------------------------------------------------------|--|--|--|--|--|
| G01 | 輸入貨物搬出入データ            | SBS1400                                                                                | 週報 | 月曜 | 🔐   ╤   Csv - □ ×                                                         |  |  |  |  |  |
| G02 | 輸出貨物搬出入データ            | SBT0200                                                                                | 週報 | 火曜 | ファイル ホーム ホーム 27                                                           |  |  |  |  |  |
| G05 | 貨物取扱等一覧データ            | SBS1700                                                                                | 週報 | 火曜 | 名前 作成日 配信年月日、時刻 <sub>更新日時</sub>                                           |  |  |  |  |  |
| T19 | 航空輸入貨物搬出入データ          | ABS6900                                                                                | 日報 |    | Q G01輸入貨物搬出入データ080114_1AHB4_200801▼5072453.csv 2015/11/09 16:1            |  |  |  |  |  |
| T20 | 航空輸入貨物取扱等一覧データ        | ABS7000                                                                                | 日報 |    | G01輸入貨物搬出入データ080121_1AHB4_20080122070928.csv 2015/11/09 16:1 <sup>-</sup> |  |  |  |  |  |
| S13 | 航空輸出貨物取扱等一覧データ        | ABT6300                                                                                | 日報 |    | G01輸入貨物搬出入データ080128_1AHB4_20080129073304.csv 2015/11/09 16:1 <sup>-</sup> |  |  |  |  |  |
| S14 | 航空輸出貨物搬出入データ          | ABT6400                                                                                | 日報 |    | G02輸出貨物搬出入データ080114_1AHB4_20080115072453.csv 2015/11/09 16:1 <sup>-</sup> |  |  |  |  |  |
|     |                       |                                                                                        |    | ·  | <u> G02輸出貨物搬出入データ080121</u> 1AHB4_20080122070928.csv 2015/11/09 16:1      |  |  |  |  |  |
| 海上  | は週報での配信になるため、一週間おきの作成 | 1 <b>ク</b> 🗟 G02輸出貨物搬出入データ080128_1AHB4_20080129073304.csv 2015/11/09 16:1 <sup>-</sup> |    |    |                                                                           |  |  |  |  |  |
| 航空  | は日報での配信になるため、作成日の抜けがな | いことをチェ                                                                                 | ック |    |                                                                           |  |  |  |  |  |
|     |                       |                                                                                        |    |    |                                                                           |  |  |  |  |  |

#### NACCS 掲示板の 活用

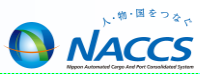

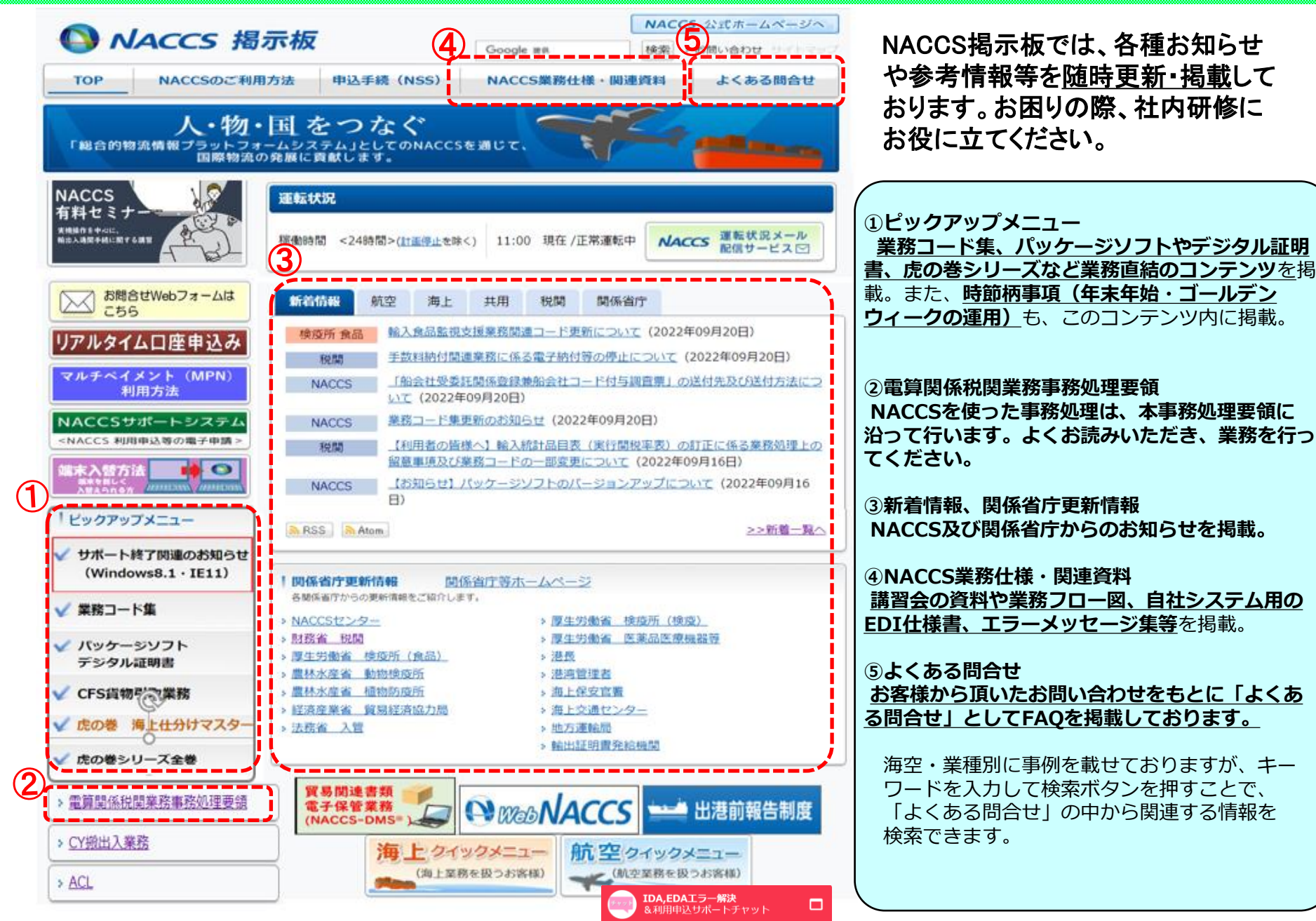

## NACCSのサポート体制のご案内

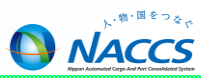

#### ① Webフォームを利用したお問合せについて

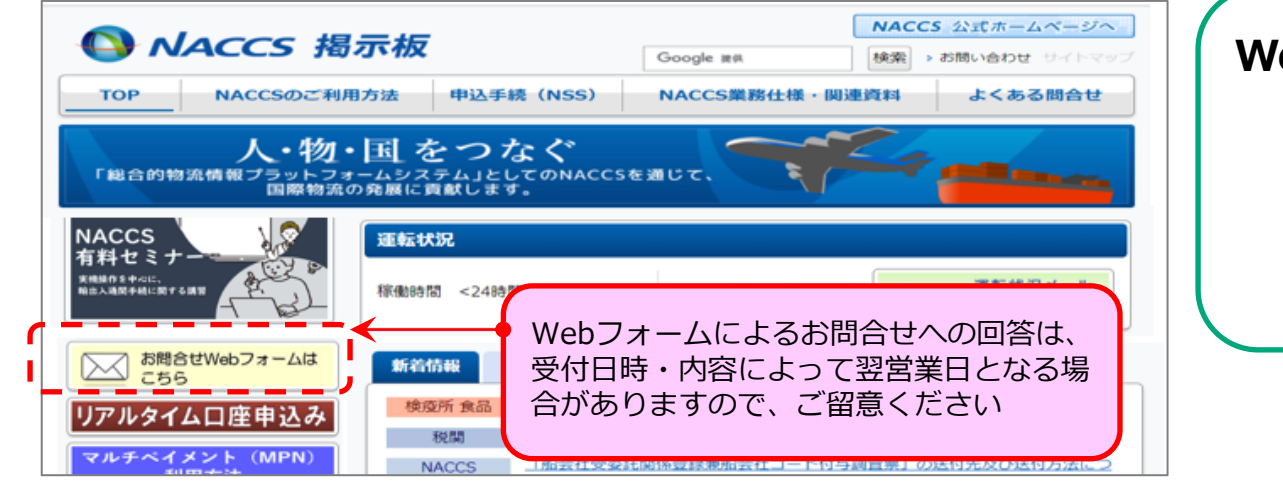

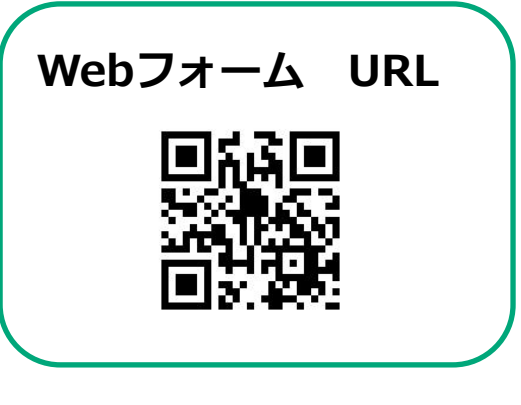

#### ② 電話でのお問い合わせ

| 事業所    | 電話番号                                   | 運営時間 |
|--------|----------------------------------------|------|
| ヘルプデスク | ゼロイチニゼロ - ナナキュウョンコ・コ・ゼロ<br>0120-794550 | 終日   |

#### ③ 本講習会資料に関するお問い合わせ

| 事業所   | 連絡先                                            | 運営時間             |
|-------|------------------------------------------------|------------------|
| 関西事務所 | TEL: 06–6446–3812<br>Email: westjapan@naccs.jp | 平日<br>8:30~17:00 |

最後まで、ご清聴いただき、ありがとうございました。 何かございましたら、関西事務所までお気軽にご相談ください。